# Kurzarbeits- und Schlechtwetterentschädigung

#### Kurzbeschreibung

Wie erstelle ich die Lohnabrechnung mit Kurzarbeits- oder Schlechtwetterentschädigung mit Sage 50 Extra?

#### Beschreibung

TIPP:

Wenn Sie zum Zeitpunkt des Lohnlaufes die effektiven Ausfallstunden noch nicht zur Hand haben, können Sie einen Vorschuss auszahlen und zu einem späteren Zeitpunkt korrekt Kurzarbeit abrechnen. Wie Sie einen Vorschuss, resp. individuellen Lohnlauf erstellen, finden Sie in einem separaten Artikel 204599.

Die nachfolgende Beschreibung ist eine Standard-Lösung für einfache Lohnbuchhaltungen. Sobald Sie einem GAV unterstehen, mit mehreren Stundenlohn-Lohnarten oder speziellen Lohnbestandteilen usw. arbeiten, ist eine Anpassung der Lohnartenformeln notwendig. Daher empfehlen wir Ihnen das Einrichten oder Überprüfen der korrekten Berechnung der Kurzarbeit durch einen unserer Fach-Speziallisten zu veranlassen.

Möchten sie es durch aR solutions GmbH einrichten lassen, machen sie uns ein Mail auf Info@ar-solutions.ch

Unter der Bemerkung "Einrichten von Kurzarbeit"

#### Vorbereitungen in der Lohnbuchhaltung

Folgende Lohnarten werden für die Abrechnung der Kurzarbeit benötigt:

- 1000 Aufallstunden infolge KA/SW
- 1010 Karenztage infolge KA/SW
- 1301 Arbeitstage / Jahr (100% Pensum)
- 1302 Ferientage / Jahr (100% Pensum)
- 1303 Feiertage / Jahr (100% Pensum)
- 1304 Präsenztage Jahr (100% Pensum)
- 1305 Präsenzstd. / Mt (100% Pensum)
- 1306 Durchschn. Arbeitsstd. / Tage
- 1310 Zus. jährl. Lohnbestandteile
- 1320 Anrechenbarer Stundenansatz KA/SW ML
- 1321 Anrechenbarer Stundenansatz KA/SW SL
- 10120 Lohnabzug KA/SW (ML)
- 10400 ALV-Entsch. KA/SW (ML)
- 10450 Karenzzeit KA/SW (ML) -> ändern auf Schlüssel 10390
- 11020 ALV-Entsch. KA/SW (SL)-> ändern auf Schlüssel 11395
- 11030 Karenzzeit KA/SW (SL) -> ändern auf Schlüssel 11390
- 11040 Lohnabzug KA/SW (SL)-> ändern auf Schlüssel 11350

Der Bundesrat hat am 20.03.2020 entschieden, dass die bereits gesenkte Karenzfrist aufgehoben wird. Damit entfällt die Beteiligung der Arbeitgeber an den Arbeitsausfällen.

#### Formular - Zustimmung zur Kurzarbeit

Der Arbeitsausfall ist nur anrechenbar für Arbeitnehmer und Arbeitnehmerinnen, welche ihr Einverständnis zur Kurzarbeit auf dem Formular «Zustimmung zur Kurzarbeit» bestätigen.

Gehen Sie über das Menü Auswertungen – Statistik – Kurzarbeitsstatistik, selektieren den Mitarbeiter und wählen unter Abrechnung «Löhne» an.

| ktion Standard Zusatztext                                                                                                    |                                                                                   |                                                                                                    |
|----------------------------------------------------------------------------------------------------|-----------------------------------------------------------------------------------|----------------------------------------------------------------------------------------------------|
|                                                                                                    |                                                                                   |                                                                                                    |
| n Pers Nr. 1004                                                                                                    |                                                                                   |                                                                                                    |
| s Pers - Nr h004                                                                                                    |                                                                                   |                                                                                                    |
|                                                                                                    |                                                                                   |                                                                                                    |
|                                                                                                    |                                                                                   |                                                                                                    |
| s Name                                                                                                    |                                                                                   |                                                                                                    |
| on Monat                                                                                                    |                                                                                   |                                                                                                    |
| s Monat 0                                                                                                    |                                                                                   |                                                                                                    |
| vrechnung Löhne 🗸                                                                                                    |                                                                                   |                                                                                                    |
|                                                                                                    |                                                                                   |                                                                                                    |
|                                                                                                    |                                                                                   |                                                                                                    |
|                                                                                                    |                                                                                   |                                                                                                    |
|                                                                                                    |                                                                                   |                                                                                                    |
|                                                                                                    |                                                                                   |                                                                                                    |
|                                                                                                    |                                                                                   |                                                                                                    |
|                                                                                                    |                                                                                   |                                                                                                    |
|                                                                                                    |                                                                                   |                                                                                                    |
|                                                                                                    |                                                                                   |                                                                                                    |
|                                                                                                    |                                                                                   |                                                                                                    |
|                                                                                                    |                                                                                   |                                                                                                    |
|                                                                                                    |                                                                                   |                                                                                                    |
|                                                                                                    |                                                                                   |                                                                                                    |
| istenauswahl Eigene Listen / Sprache                                                                                                    | Definition                                                                        |                                                                                                    |
| Standard                                                                                                    |                                                                                   |                                                                                                    |
| aranuaru                                                                                                    | Liste                                                                             |                                                                                                    |
|                                                                                                    |                                                                                   |                                                                                                    |
| Deutsch                                                                                                    | Verwaltung                                                                        |                                                                                                    |
| Deutsch                                                                                                    | Verwaltung                                                                        |                                                                                                    |
| Deutsch                                                                                                    | Verwaltung                                                                        |                                                                                                    |
| )eutsch                                                                                                    | Verwaltung                                                                        |                                                                                                    |
| Deutsch                                                                                                    | Verwaltung                                                                        |                                                                                                    |
| Deutsch                                                                                                    | Verwaltung                                                                        |                                                                                                    |
| Deutsch                                                                                                    | Verwaltung                                                                        |                                                                                                    |
| Deutsch                                                                                                    | Verwaltung                                                                        |                                                                                                    |
| Deutsch                                                                                                    | Verwaltung                                                                        |                                                                                                    |
| Deutsch                                                                                                    | Verwaltung                                                                        |                                                                                                    |
| Deutsch                                                                                                    | Verwaltung                                                                        |                                                                                                    |
| Deutsch<br>Arbeitslosenversicherung                                                                                                    | Verwaltung                                                                        |                                                                                                    |
| Deutsch                                                                                                    | Verwaltung                                                                        |                                                                                                    |
| Deutsch<br>Arbeitslosenversicherung<br>Firm a                                                                                                    | Verwaltung                                                                        | Betrieb / Betriebsabteilung                                                                          |
| Deutsch<br>Arbeitslosenversicherung<br>Firm a<br>Sage Dem o                                                                                                    | Verwaltung                                                                        | Betrieb / Betriebsabteilung<br>Verkauf                                                               |
| Arbeitslosenversicherung<br>Firm a<br>Sage Demo<br>D4, Platz 10                                                                                                    | Verwaltung                                                                        | Betrieb / Betriebsabteilung<br>Verkauf<br>Benin der Kurzerbeit                                       |
| Deutsch<br>Arbeitslosenversicherung<br>Fim a<br>Sage Dem o<br>D4, Piatz 10<br>6039 Root Längenbold<br>Muedrer Handweiter                                                                                                    | Zustimmung zur Kurzarbeit                                                         | Betrieb / Betriebsabteilung<br>Verkauf<br>Beginn der Kurzarbeit<br>17.02.000                         |
| Arbeitslosenversicherung<br>Firma<br>Sage Dem o<br>D 4, P latz 10<br>6039 Root Längenbold<br>Muster Markus<br>058 944 19 19                                                                                                    | Zustimmung zur Kurzarbeit                                                         | Betrieb / Betriebsabteilung<br>Verkauf<br>Beginn der Kurzarbeit<br>17.03.2020                        |
| Arbeitslosenversicherung<br>Firm a<br>Sage Dem o<br>D 4, P latz 10<br>6039 Root Längenbold<br>Muster Markus<br>058 944 19 19<br>3216544, raifeisenbank Luzern, 6003 Luzern                                                        | Zustimmung zur Kurzarbeit                                                         | Betrieb / Betriebsabteilung<br>Verkauf<br>Beginn der Kurzarbeit<br>17.03.2020<br>Ende der Kurzarbeit |
| Arbeitslosenversicherung<br>Firm a<br>Sage Demo<br>D4, Platz 10<br>6039 Root Längenbold<br>Muster Markus<br>058 944 19 19<br>3216544, Raiffeisenbank Luzern, 6003 Luzern                                                          | Zustimmung zur Kurzarbeit                                                         | Betrieb / Betriebsabteilung<br>Verkauf<br>Beginn der Kurzarbeit<br>17.03.2020<br>Ende der Kurzarbeit |
| Arbeitslosenversicherung<br>Firm a<br>Sage Dem o<br>D4, Platz 10<br>6039 Root Längenbold<br>Muster Markus<br>058 944 19 19<br>3216544, Raiffeisenbank Luzern, 6003 Luzern                                                         | Zustimmung zur Kurzarbeit                                                         | Betrieb / Betriebsabteilung<br>Verkauf<br>Beginn der Kurzarbeit<br>17.03.2020<br>Ende der Kurzarbeit |
| Arbeitslosenversicherung<br>Firm a<br>Sage Dem o<br>D 4, P latz 10<br>6039 Root Längenbold<br>Muster M arkus<br>058 944 19 19<br>3216544, Raiffeisenbank Luzern, 6003 Luzern<br>Die Unterzeichneten erklären sich mit der Anordnu | Zustimmung zur Kurzarbeit<br>ung von Kurzarbeit für die angegebene Zeit einversta | Betrieb / Betriebsabteilung<br>Verkauf<br>Beginn der Kurzarbeit<br>17.03.2020<br>Ende der Kurzarbeit |

Hinweis

756.4457.7841.26

Kraus Herbert

Der Betrieb ist verpflichtet, die von Kurzarbeit betroffenen Arbeitnehmer und Arbeitnehmerinnen mit jeder Lohnabrechnung schriftlich über die Anzahl der im Vormonat abgerechneten resp. abzurechnenden Kurzarbeits-Stunden zu informieren.

#### Firmenstamm

Bitte kontrollieren Sie vor der ersten Berechnung folgende Werte im Firmenstamm – Register Zusatzfelder:

- Durchschnittliche Soll-Std. p/Mnt.
- Durchschnittliche Arbeitstage p/Mnt.
- Anzahl bezahlte Feiertage akt. Jahr

| Firm  | nenstamm                     |                      |                   |             |            |
|-------|------------------------------|----------------------|-------------------|-------------|------------|
|       | QST-Tabellen                 | 1                    | Statistik         | ι ι         | ohnausweis |
| Firm  | na Arbeitsplatz              | Konstanten           | Reserve Lohncodes | Zusatzfelde | Lohnblattl |
| Syste | m Benutzer                   |                      |                   |             |            |
| 1     | Bezeichnung                  |                      |                   | 1           | Wert       |
| 1     | Durchschnittl, Soll-Std. p/M | nt.                  |                   |             | 174.00     |
| 2     | Durchschnittl, Arbeitstage p | /Mnt.                |                   |             | 21.75      |
| 3     | Soll-Stunden aktueller Mon   | at                   |                   |             |            |
| 4     | 4 Ferienwochen für SL in %   |                      |                   |             | 8.33       |
| 5     | 5 Ferienwochen für SL in %   |                      |                   |             | 10.64      |
| 6     | 6 Ferienwochen für SL in %   |                      |                   |             | 13.04      |
| 7     | Feiertagsentschädigung für   | SL in %              |                   |             | 3.50       |
| 8     | Anzahl bezahlte Feiertage a  | akt. Jahr            |                   |             | 9.00       |
| 9     | Krankenkassen-Beitrag AN     | in %                 |                   |             | 50.00      |
| 10    | Krankenkassen-Beitrag AG     |                      | 50.00             |             |            |
| 11    | max. Tagessatz Mutterscha    | lftsentschädigung    |                   |             | 196.00     |
| 12    | Privatnutzung Geschäftsau    | to in %              |                   |             | 0.80       |
| 13    | Privatnutzung Geschäftsau    | to Mindestansatz pro | Monat             |             | 150.00     |
| 14    | Effektive Privatnutzung Kild | metergeld            |                   |             | 0.70       |
| 15    | 13. Monatslohn für Stunder   | löhner               |                   |             | 8.33       |
| 16    | Autospesen - km - Ansatz     |                      |                   |             | 0.70       |

#### Personalstamm

Im Personalstamm, Register Salär ist das Feld Anstellung % hinterlegt.

| Statistik        |          |          |
|------------------|----------|----------|
| Personalien      | PersInfo | Salär    |
| Grundlohn        |          |          |
| Grundlohn 100%   |          | 51000.00 |
| Anstellung %     |          | 100.00   |
| Soll-Std. p/Mnt. |          | 174.00   |
| Tages-Ansatz     |          | 229.89   |
| StdAnsatz        |          | 28.74    |
| Reserve 1        |          | 0.00     |
| Reserve 2        |          | 0.00     |

Im Register Res.-Felder ist der jährl. Ferienanspruch in Tagen (100%) erfasst.

|   | Statistik                      |           | Notize  | en 📘        |
|---|--------------------------------|-----------|---------|-------------|
| ł | Personalien PersInfo           | s S       | alär    | ResFelder   |
|   | Num Bez                        |           | Num Wer | t Datum Bez |
| 1 | Auto-Abstellplatz              |           |         |             |
| 2 | Mietverbilligung (Naturalleist | ung)      |         |             |
| 3 | Mietabzug                      |           |         |             |
| 4 | jährl. Ferienanspruch in Tag   | en (100%) | 20.00   | 1           |
| 5 | vertr. wöchentliche Arbeitszo  | eit       | 40.00   |             |
| 6 | mtl. Soll-Stunden              |           |         | *           |
| 7 | vertr. wöchentliche Lektrion   | en        |         |             |

Im Register Lohncodes, Unterregister Reserve Lohncodes ist auf der Zeile 3 der 13. Monatslohn mit «Ja» oder «Nein» erfasst. Bei «Ja» wird der Anteil 13. Monatslohn für die Berechnung des Stundenansatzes mitgerechnet.

| Standard-Lohnc  | odes                           | Re         | serve Lohncodes   Stat   | us Nettoaufrechi | nung |   |
|-----------------|--------------------------------|------------|--------------------------|------------------|------|---|
| Sprache         | Deutsch                        | <u>181</u> | Bezeichnung              | Code             | 1    |   |
| Lohnstatus      | - Stundenlöhner                | · 1        | Ferien Stundenlöhner     | Saldoführung     | +    |   |
| PK              | - kein Abzug                   | 2          | Feiertage Stundenlöhner  | Saldoführung     | •    |   |
| <i>v</i>        | 1                              | 3          | 13. Monatslohn           | Nein             |      | 5 |
| Krankenkasse    | <ul> <li>kein Abzug</li> </ul> | 4          | Vollzugskostenbeitrag GA | Ja               | •    |   |
| Sicherheitsabz. | - kein Abzug                   | 5          | Reserve LC 5             |                  | •    |   |
|                 |                                | 6          | Reserve LC 6             |                  |      |   |
|                 |                                | 7          | Reserve LC 7             |                  | •    |   |
|                 |                                | - n        | nico                     |                  | -    |   |

#### Anpassungen im Lohnartenstamm

Öffnen Sie den Lohnartenstamm mit der Taste F6

Lohnarten 1000, 1010 und 1310

Bei diesen Lohnarten müssen keine Anpassungen vorgenommen werden, da es sich um reine Vorerfassungslohnarten handelt und diese den Status «Aktiv bei Aufruf» haben.

Die Lohnarten 1301 bis 1306 und 1320 haben den Status «Immer Aktiv», welche automatisch rechnen müssen.

Kontrollieren Sie bei diesen Lohnarten im Register Berechnung die Formel wie folgt:

Lohnart 1301

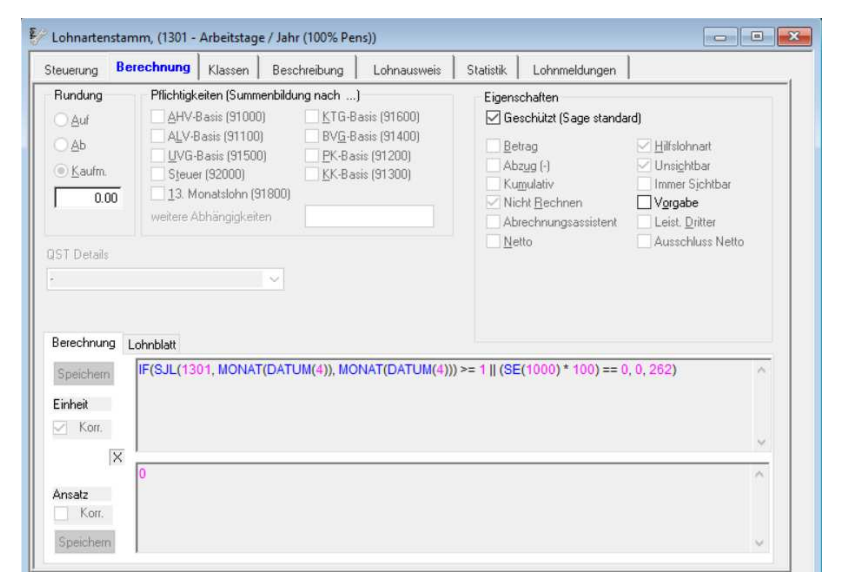

IF(SJL(1301, MONAT(DATUM(4)), MONAT(DATUM(4))) >= 1 || (SE(1000) \* 100) == 0, 0, 262)

Lohnart 1302

| teuerung B                                  | erechnung                                                              | Klassen Bes                                                                                                    | chreibung                                           | Lohnausweis                                              | Statistik                             | Lohnmeldungen                                                                               |                                                                                    |     |
|---------------------------------------------|------------------------------------------------------------------------|----------------------------------------------------------------------------------------------------|-----------------------------------------------------|----------------------------------------------------------|---------------------------------------|---------------------------------------------------------------------------------------------|------------------------------------------------------------------------------------|-----|
| Rundung<br>Auf<br>Ab<br>(© Kaufm.<br>0.00   | Pflichtigke<br>AHV-E<br>ALV-B<br>UVG-E<br>Steue<br>13. Mu<br>weitere A | eiten (Summenbild<br>Jasis (91000)<br>Jasis (91100)<br>Jasis (91500)<br>r (92000)<br>onatslohn (91800)<br>bhängigkeiten | Ing nach)<br>KTG-Ba<br>BVG-Ba<br>PK-Basi<br>KK-Basi | asis (91600)<br>asis (91400)<br>is (91200)<br>is (91300) | Eigens<br>Ge<br>Be<br>Ab<br>Ku<br>Vic | chaften<br>sschützt (Sage standa<br>zug (-)<br>mulativ<br>.ht Rechnen<br>rechnungsassistent | rd)<br>V Hilfslohnart<br>Ursichtbar<br>Immer Sichtbar<br>Vorgabe<br>Leist. Dritter |     |
|                                             |                                                                        |                                                                                                    |                                                     |                                                          |                                       |                                                                                             |                                                                                    |     |
| Berechnung                                  | Lohnblatt<br>IF(SJL(130<br>RESN(4),                                    | 02, MONAT(DAT)<br>IF(SE(151) == 5                                                                                       | UM(4)), MON<br>25, IF(SE(1                          | NAT(DATUM(4)))<br>152) == 6, 30, 20                      | >= 1    (SE<br>))))                   | E(1000) * 100) == 0                                                                         | ), 0, IF(RESN(4) > 0,                                                              | ~   |
| Berechnung<br>Speichern<br>Einheit<br>Morr. | Lohnblatt<br>IF(SJL(130<br>RESN(4),                                    | )2, MONAT(DAT<br>IF(SE(151) == 5,                                                                                       | JM(4)), MON<br>25, IF(SE(1                          | NAT(DATUM(4)))<br>152) == 6, 30, 20                      | >= 1    (SE<br>))))                   | <del>((1000) * 100) == (</del>                                                              | ), 0, IF(RESN(4) > 0,                                                              | < > |

IF(SJL(1302, MONAT(DATUM(4)), MONAT(DATUM(4))) >= 1 || (SE(1000) \* 100) == 0, 0, IF(RESN(4) > 0, RESN(4), IF(SE(151) == 5, 25, IF(SE(152) == 6, 30, 20))))

#### Lohnart 1303

| Steuerung Be                                                          | erechnung                                                            | Klassen                                                                                                    | Beschreibung                                                | Lohnausweis                                                     | Statistik                                         | Lohnmeldungen                                                                                  |                                                                                   |                                  |
|-----------------------------------------------------------------------|----------------------------------------------------------------------|----------------------------------------------------------------------------------------------------|-------------------------------------------------------------|-----------------------------------------------------------------|---------------------------------------------------|------------------------------------------------------------------------------------------------|-----------------------------------------------------------------------------------|----------------------------------|
| Rundung<br>Auf<br>Ab<br>Kaufm.<br>0.00                                | Pflichtigk<br>AHV-E<br>ALV-B<br>UVG-E<br>Steue<br>13. M<br>weitere A | eiten (Summer<br>Basis (91000)<br>Basis (91100)<br>Basis (91500)<br>r (92000)<br>onatslohn (918<br>bhängigkeiten | ibildung nach<br>KTG-B<br>BVG-B<br>PK-Bas<br>KK-Bas<br>100) | )<br>asis (91600)<br>asis (91400)<br>sis (91200)<br>sis (91300) | Eigenss<br>Ges<br>Bet<br>Abz<br>Vic<br>Vic<br>Abr | chaften<br>schützt (Sage standa<br>zag (-)<br>nulativ<br>ht Rechnen<br>echnungsassistent<br>te | ard)<br>Hilfslohnart<br>Unsichtbar<br>Immer Sichtbar<br>Vorgabe<br>Leist. Dritter |                                  |
|                                                                       |                                                                      |                                                                                                    |                                                             |                                                                 |                                                   |                                                                                                |                                                                                   |                                  |
| Berechnung (<br>Speichern                                             | Lohnblatt                                                            | 03, MONAT(E                                                                                                    | OATUM(4)), MO                                               | NAT(DATUM(4))                                                   | )>= 1    (SE                                      | (1000) * 100) == (                                                                             | ), 0, F_ZUS(8))                                                                   | ^                                |
| Berechnung i<br>Speichern<br>Einheit<br>Morr.                         | Lohnblatt                                                            | 03, MONAT(E                                                                                                    | )ATUM(4)), MO                                               | NAT(DATUM(4))                                                   | )>= 1    (SE                                      | (1000) * 100) == (                                                                             | 0, 0, F_ZUS(8))                                                                   | ^<br>~                           |
| Berechnung (<br>Speichern<br>Einheit<br>Korr.<br>X<br>Ansatz<br>Korr. | Lohnblatt<br>IF(SJL(130                                              | 03, MONAT([                                                                                                    | ⊻_<br>)ATUM(4)), MO                                         | NAT(DATUM(4))                                                   | )>= 1∥(SE                                         | (1000)*100)== (                                                                                | 0, 0, F_ZUS(8))                                                                   | <ul> <li>×</li> <li>×</li> </ul> |

IF(SJL(1303, MONAT(DATUM(4)), MONAT(DATUM(4))) >= 1 || (SE(1000) \* 100) == 0, 0, F\_ZUS(8))

#### Lohnart 1304

| teuerung Be                                     | erechnung                                                                | Klassen Bes                                                                                                    | chreibung                                               | Lohnausweis                                          | Statistik                                         | Lohnmeldungen                                                                                   | ]                                                                                                    |   |
|-------------------------------------------------|--------------------------------------------------------------------------|----------------------------------------------------------------------------------------------------|---------------------------------------------------------|------------------------------------------------------|---------------------------------------------------|-------------------------------------------------------------------------------------------------|----------------------------------------------------------------------------------------------------|---|
| Rundung<br>OAuf<br>OAb<br>® Kaufm.<br>0.00      | Pflichtigke<br>AHV-B<br>ALV-B<br>UVG-E<br>Steuen<br>13. Mo<br>weitere Al | eiten (Summenbildu<br>Iasis (91000)<br>asis (91100)<br>Basis (91500)<br>(92000)<br>onatslohn (91800)<br>ohängigkeiten | ing nach]<br>KTG-Bas<br>BVG-Bas<br>PK-Basis<br>KK-Basis | sis (91600)<br>sis (91400)<br>s (91200)<br>s (91300) | Eigenss<br>Ge:<br>Ab:<br>Vic<br>Ab:<br>Nic<br>Abr | chaften<br>schützt (Sage standa<br>zug [-)<br>mulativ<br>ht Rechnen<br>echnungsassistent<br>tto | ard)<br>// Hilfslohnart<br>// Unsichtbar<br>Immer Sichtbar<br>// Vorgabe<br>Leist. Dritter<br>Ausschluss Netto |   |
| s                                               |                                                                          | ~                                                                                                    |                                                         |                                                      |                                                   |                                                                                                 |                                                                                                    |   |
| Berechnung (<br>Speichern<br>Einheit<br>I Korr. | Lohnblatt<br>IF(SJL(130                                                  | VI                                                                                                    | JM(4)), MON                                             | IAT(DATUM(4))                                        | )>= 1, 0, SE                                      | E(1301) - SE(1302                                                                               | ') - <mark>SE(1</mark> 303))                                                                                   | ^ |
| Berechnung j<br>Speichem<br>Einheit<br>Morr.    | Lohnblatt                                                                | )4, MONAT(DATI                                                                                                    | JM(4)), MON                                             | AT(DATUM(4))                                         | )>= 1, 0, SE                                      | E(1301) - SE(1302                                                                               | i) - <b>SE(1</b> 303))                                                                                         | ~ |

IF(SJL(1304, MONAT(DATUM(4)), MONAT(DATUM(4))) >= 1, 0, SE(1301) - SE(1302) - SE(1303))

# Lohnart 1305

| every .                                                   | sechnung Klassen Beschvebung Literausveis                                                                                                    | Statistik Lohnmeldungen                                                                                                    |                                                                                                    |
|-----------------------------------------------------------|----------------------------------------------------------------------------------------------------|----------------------------------------------------------------------------------------------------|----------------------------------------------------------------------------------------------------|
| Aundung<br>O Auf<br>O Ab<br>B Kaulm<br>0:00<br>ST Details | PSchigketen (Summerbiddung nach)           AHV & anic (3100)         III.10 & Banic (31600)           AKV & Banic (31100)         IPVG & Banic (31200)           UVG & Banic (31500)         IPVG & Banic (31200)           Sinsuer (\$2000)         IXX & Banic (31200)           13. Monatsishin (\$1500)         IPVG & Banic (\$1200)           weberer Abhängigkinken         IPVG & Banic (\$1200) | Egenschaften<br>Geschützt (Sage stand<br>Beitrag<br>Abzug (-)<br>Kanstativ<br>Nicht Rechnen<br>Abschnungsassistent<br>Nieto | ell<br>Diskthor<br>Diskthor<br>Diskthor<br>Diskthor<br>Diskt Ditter<br>Lest Ditter<br>Ausschkes Nato |
| guntee                                                    | Laweine<br>Reise and the second second second second second second second second second second second second second second                                                                                                    |                                                                                                    | -                                                                                                    |
| inertani<br>Stat                                          |                                                                                                    |                                                                                                    |                                                                                                    |

IF(SJL(1305, MONAT(DATUM(4)), MONAT(DATUM(4))) >= 1, 0,F\_ZUS(1)/ SE(1301)\* SE(1304))

Lohnart 1306

| 🜮 Lohnartenstamm, (1306 - Durchschn. Arbeitsstd. / Tag) [Schreibgeschüt                                                                                                    | izt]                                                                                                    |
|----------------------------------------------------------------------------------------------------|----------------------------------------------------------------------------------------------------|
| Steuerung Berechnung Klassen Beschreibung Lohnausweis                                                                                                    | Statistik Lohnmeldungen                                                                                                    |
| Rundung       Pflichtigkeiten (Summenbildung nach)         Auf       AHV-Basis (91000)       KTG-Basis (91600)         Ab       AU-Basis (91100)       BVG-Basis (91400)         Kaufm.       Steuer (92000)       K-Basis (91200)         0.00       13. Monatslohn (91800)       weitere Abhängigkeiten         QST Details       - | Eigenschaften<br>Geschützt (Sage standard)<br>Betrag Hilfslohnart<br>Abzug (-) Unsightbar<br>Kumulativ Immer Sjchtbar<br>Nicht Bechnen Vorgabe<br>Abrechnungsassistent Leist. Dritter<br>Netto Ausschluss Netto |
| Berechnung Lohnblatt<br>Speichern IF(SJL(1306, MONAT(DATUM(4)), MONAT(DATUM(4)))                                                                                                    | >= 1    (SE(1000) * 100) == 0, 0,F_ZUS(1)/F_ZUS   ^                                                                                                    |
| (2))<br>Einheit<br>V Korr.                                                                                                    |                                                                                                    |
|                                                                                                    | ~                                                                                                    |
| Ansatz<br>Korr.<br>Speichem                                                                                                    | v                                                                                                    |

IF(SJL(1306, MONAT(DATUM(4)), MONAT(DATUM(4))) >= 1 || (SE(1000) \* 100) == 0, 0, F\_ZUS(1)/F\_ZUS(2))

#### Lohnart 1320

| 💱 Lohnartenstamm, (1320 - Anrechenbarer Stundenans. ML)                                                                                                    |                                                                                                    |
|----------------------------------------------------------------------------------------------------|----------------------------------------------------------------------------------------------------|
| Steuerung Berechnung Klassen Beschreibung Lohnausweis                                                                                                    | Statistik Lohnmeldungen                                                                                                    |
| Rundung       Pflichtigkeiten (Summenbildung nach)         Auf       AHV-Basis (91000)       KTG-Basis (91600)         Ab       UVG-Basis (91100)       BVG-Basis (91400)         Kaufm.       Steuer (92000)       EK-Basis (91200)         0.00       13. Monatslohn (91800)       weitere Abhängigkeiten         QST Details | Eigenschaften<br>Geschützt (Sage standard)<br>Betrag Hilfslohnart<br>Abzug (-) Unsightbar<br>Kumulativ Immer Sjchtbar<br>Nicht Bechnen Vorgabe<br>Abrechnungsassistent Leist. Dritter<br>Netto Ausschluss Netto |
| Speichem     RUNDEN(IF(SJL(1320, MONAT(DATUM(4)), MONAT(D       Einheit     Korr.       Korr.     X       0     Ansatz       Korr.     Speichem                                                                                                    | ATUM(4))) >= 1    (SE(1000) * 100) == 0, 0, IF(LC<br>)/F_ZUS(1),2)                                                                                                    |
|                                                                                                    | Zeichen demo, 23.03.2020 (18:12:51)                                                                                                    |

RUNDEN(IF(SJL(1320, MONAT(DATUM(4)), MONAT(DATUM(4))) >= 1 || (SE(1000) \* 100) == 0, 0, IF(LC(15) == 0, SALAER(1)\*13/12, (SALAER(1))) + SE(1310)) / F\_ZUS(1),2)

#### Lohnart 1321

| Chnartenstamm, (1321 - Anrechenbarer Stundenans. SL)                                                                                                    |                                                                                                    |  |  |  |  |
|----------------------------------------------------------------------------------------------------|----------------------------------------------------------------------------------------------------|--|--|--|--|
| Steuerung Berechnung Klassen Beschreibung Lohnausweis                                                                                                    | Statistik Lohnmeldungen                                                                                                    |  |  |  |  |
| Rundung       Pflichtigkeiten (Summenbildung nach)         Auf       AHV-Basis (91000)       KTG-Basis (91600)         Ab       UVG-Basis (91100)       BVG-Basis (91400)         Kaufmini       Steuer (91500)       EK-Basis (91200)         Steuer (92000)       KK-Basis (91300)         UST Details       VG-Details | Eigenschaften<br>Geschützt (Sage standard)<br>Betrag Hilfslohnart<br>Abzug (·) Unsightbar<br>Kumulativ Immer Sjchtbar<br>Nicht Bechnen Vorgabe<br>Abrechnungsassistent Leist. Dritter<br>Netto Ausschluss Netto |  |  |  |  |
| Berechnung         Lohnblatt           Speichern         IF(SJL(1321, MONAT(DATUM(4)), MONAT(DATUM(4)))<br>((((SALAER(1) * (SE(1301)*SE(1306))) / 12 * IF(LC(15)<br>(1306), (F_WERT(26) / 12) / F_ZUS(1)),2))           ☑         Korr.           X         0           Ansatz         Korr.           Speichern          | >= 1    (SE(1000) * 100) == 0, 0, RUNDEN(MIN<br>) == 0, 13, 12)) + SE(1310)) / SE(1304) / SE                                                                                                    |  |  |  |  |

IF(SJL(1321, MONAT(DATUM(4)), MONAT(DATUM(4))) >= 1 || (SE(1000) \* 100) == 0, 0, RUNDEN(MIN((((SALAER(1) \* (SE(1301)\*SE(1306))) / 12 \* IF(LC(15) == 0, 13, 12)) + SE(1310)) / SE(1304) / SE(1306), (F\_WERT(26) / 12) / F\_ZUS(1)),2)) Die Berechnungslohnarten 10120, 10390 und 10400 haben den Status «Immer Aktiv». Kontrollieren Sie auch bei diesen Lohnarten im Register Berechnung die Formel wie folgt:

Lohnart 10120

| 💱 Lohnartenstamm, (10120 - Lohnabzug KA/SW (ML))                                                                                                    |                                      |
|----------------------------------------------------------------------------------------------------|--------------------------------------|
| Steuerung     Berechnung     Klassen     Beschreibung     Lohnausweis       Rundung     Pflichtigkeiten (Summerbildung nach)     Auf       Auf     AHV-8asis (91000)     KTG-8asis (91600)       Ab     UVG-8asis (91500)     PK-8asis (91200)       WK-8asis (91200)     Steuer (S2000)     KK-8asis (91200)       Work Basis (91200)     Steuer (S2000)     KK-8asis (91200)       Weiter Abhängigkeiten     Image: Steuer (S200)     Steuer (S200)       QST Detaits     Image: Steuer (S200)     Image: Steuer (S200)       Berechnung     Lohnbilatt     Image: Steuer (S200) | Statistik Lohnmeldungen              |
| Speichem SE(1000)<br>Einheit<br>Korr.<br>K<br>Speichem SE(1320)                                                                                                    |                                      |
|                                                                                                    | Zeichen [demo, 14.04.2020 (10.52.20) |

#### SE(1000) SE(1320)

# Der Zweck dieser Lohnart ist die Reduktion des Lohnes für die nicht gearbeiteten Stunden infolge Kurzarbeit zu 100%. In der Lohnart 10400 werden wir diese Reduktion zu 80% wieder aufrechnen.

Lohnart 10400

| steuerung                                  | rechnung                                                            | Klassen                                                                                                    | Beschreibung                                              | Lohnausweis                                                     | Statistik                             | Lohnmeldungen                                                                                     |                                                                                                    |     |
|--------------------------------------------|---------------------------------------------------------------------|----------------------------------------------------------------------------------------------------|-----------------------------------------------------------|-----------------------------------------------------------------|---------------------------------------|---------------------------------------------------------------------------------------------------|----------------------------------------------------------------------------------------------------|-----|
| Rundung<br>OAuf<br>OAb<br>® Kaufm.<br>0.05 | Pflichtigk<br>AHV-I<br>ALV-E<br>UVG-<br>Steue<br>13. M<br>weitere A | eiten (Summen<br>Basis (91000)<br>Basis (91100)<br>Basis (91500)<br>f (92000)<br>onatslohn (918<br>bhängigkeiten | bildung nach<br>KTG-B<br>BVG-B<br>PK-Ba:<br>KK-Ba:<br>00) | )<br>asis (91600)<br>asis (91400)<br>sis (91200)<br>sis (91300) | Eigens<br>Ge<br>Be<br>Ku<br>Nic<br>Ne | chaften<br>schützt (Sage standa<br>zug J.)<br>mulativ<br>zht Rechnen<br>rechnungsassistent<br>tto | rd)<br>Hilfslohnart<br>Unsichtbar<br>Immer Sichtbar<br>Vorgabe<br>Leist. Dritter<br>Ausschluss Netto |     |
| Berechnung I                               | ohnblatt                                                            |                                                                                                    |                                                           |                                                                 |                                       |                                                                                                   |                                                                                                    |     |
| Speichem<br>Einheit                        | 1                                                                   |                                                                                                    |                                                           |                                                                 |                                       |                                                                                                   |                                                                                                    | < > |

(SE(1000)\*SA(10120))\*0.8-SB(10390)

### Lohnart 10450 -> neuer Schlüssel auf 10390

| steuerung                                                       | Berechnung | Klassen                                                                                                   | Beschreibung                                                                                                    | Lohnausweis                                                          | Statistik                                               | Lohnmeldungen                                                                                     |                                                                                                    |
|-----------------------------------------------------------------|------------|----------------------------------------------------------------------------------------------------|----------------------------------------------------------------------------------------------------|----------------------------------------------------------------------|---------------------------------------------------------|---------------------------------------------------------------------------------------------------|----------------------------------------------------------------------------------------------------|
| Rundung<br>Auf<br>Ab<br>Kaufm.<br>QST Details<br>-<br>Berechnum | Pflichtigk | eiten (Summ<br>Basis (91000<br>Lasis (91100)<br>Basis (91500<br>r (92000)<br>onatslohn (9<br>bhängigkeite | enbildung nach ) KTG-E I BVG-E I PK-Ba () PK-Ba () KK-Ba () KK-Ba () KK-Ba () VK-Ba () VK | .)<br>Basis (91600)<br>Basis (91400)<br>Isis (91200)<br>Isis (91300) | Eigens<br>☐ Ge<br>☐ Ab<br>☐ Ku<br>☐ Nic<br>☐ Ab<br>☐ Ne | chaften<br>schützt (Sage standa<br>zug (-)<br>mulativ<br>uht Rechnen<br>rechnungsassistent<br>tto | rd)<br>Hilfslohnart<br>Unsichtbar<br>Immer Sichtbar<br>Vorgabe<br>Leist. Dritter<br>Ausschluss Netto |
| Speichern<br>Einheit<br>Korr.                                   | X SE(1010) | E(1320)*0.8                                                                                               |                                                                                                    |                                                                      |                                                         |                                                                                                   | ~                                                                                                    |

#### SE(1010) SE(1306)/SALAER(2)\*100\*SE(1320)\*0.8

Lohnart 11040 -> neuer Schlüssel auf 11350

| teuerung                                                                                   | Berechnung                                                               | Klassen                                                                                                    | Beschreibung                                                                   | Lohnausweis                                                       | Statistik                                  | Lohnmeldungen                                                                                                   | ].                                                                                                    |
|--------------------------------------------------------------------------------------------|--------------------------------------------------------------------------|----------------------------------------------------------------------------------------------------|--------------------------------------------------------------------------------|-------------------------------------------------------------------|--------------------------------------------|----------------------------------------------------------------------------------------------------|----------------------------------------------------------------------------------------------------|
| Rundung<br>Auf<br>Ab<br>Kaufm.<br>CO<br>CO<br>CO<br>CO<br>CO<br>CO<br>CO<br>CO<br>CO<br>CO | Pflichtigk<br>AHV-E<br>ALV-B<br>UVG-f<br>V Steue<br>5 13. M<br>weitere A | eiten (Summ<br>Basis (91000<br>Basis (91100<br>Basis (91500<br>Basis (91500<br>r (92000)<br>onatslohn (9<br>bhängigkeiti | enbildung nach<br>)) C KTG-B<br>) BVG-B<br>)) PK-Ba<br>C KK-Ba<br>(1800)<br>en | )<br>Lasis (91600)<br>Lasis (91400)<br>sis (91200)<br>sis (91300) | Eigens<br>Ge<br>VBel<br>VAb:<br>Nic<br>Abi | chaften<br>schützt (Sage stand<br>zug (-)<br>mulativ<br>Att Rechnen<br>Att Rechnen<br>technungsassistent<br>tto | ard)<br>Hilfslohnart<br>Unsichtbar<br>Immer Sichtbar<br>Vorgabe<br>Leist. Dritter<br>Ausschluss Netto |
|                                                                                            |                                                                          |                                                                                                    | ×                                                                              |                                                                   |                                            |                                                                                                    |                                                                                                    |
| Berechnun<br>Speicherr<br>Einheit                                                          | 9 Lohnblatt                                                              |                                                                                                    | ~                                                                              |                                                                   |                                            |                                                                                                    |                                                                                                    |

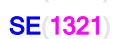

Lohnart 11030 -> neuer Schlüssel auf 11390

Im Falle von Kurzarbeit muss der Arbeitgeber die Karenzzeit von neu 0 Tagen statt 3 (gemäss Bundesbeschluss vom 20.03.2020 infolge der ausserordentlichen Lage) der Kurzarbeit selber bezahlen.

| euerung Be                                                                       | rechnung Klassen Besc                                                                                                    | chreibung Lohnausweis                                                                      | Statistik Lohnmeldungen                                                                                   |                                                                                  |
|----------------------------------------------------------------------------------|----------------------------------------------------------------------------------------------------|--------------------------------------------------------------------------------------------|----------------------------------------------------------------------------------------------------|----------------------------------------------------------------------------------|
| Rundung<br>Auf<br>Ab<br>Kaufm.                                                   | Pflichtigkeiten (Summenbildu<br>AHV-Basis (91000)<br>ALV-Basis (91100)<br>UVG-Basis (91500)<br>Steuer (92000)<br>13. Monatslohn (91800)<br>weitere Abhängigkeiten | ng nach)<br>KTG-Basis (91600)<br>BVG-Basis (91400)<br>FK-Basis (91200)<br>KK-Basis (91300) | Eigenschaften<br>Geschützt (Sage stand<br>Abzug (-)<br>Kumulativ<br>Nicht Bechnen<br>Abzechurzna zwistent | tard)<br>Hilfslohnart<br>Unsightbar<br>Immer Sjchtbar<br>Vgrgabe<br>Laiet Dutter |
| ST Details                                                                       | ~                                                                                                    |                                                                                            | <u>Netto</u>                                                                                              | Ausschluss Netto                                                                 |
| ST Details<br>Berechnung [<br>Speichern                                          |                                                                                                    |                                                                                            | Netto                                                                                                    | Ausschluss Netto                                                                 |
| ST Details<br>Berechnung [<br>Speichem<br>Einheit<br>V Kor:                      |                                                                                                    |                                                                                            |                                                                                                    | Ausschluss Netto                                                                 |
| ST Details<br>Berechnung I<br>Speichem<br>Einheit<br>V Korr.<br>Xansatz<br>Korr. | <pre></pre>                                                                                                    |                                                                                            | Netto                                                                                                    | Ausschluss Netto                                                                 |

SE(1306) \* SE(1321) \* 0.8

Lohnart 11020 -> neuer Schlüssel auf 11395

| teuerung Bere                                       | chnung                                                                   | Klassen                                                                                                    | Beschreibung                                                                                    | Lohnausweis                                                       | Statistik                                       | Lohnmeldungen                                                                                      |                                                                                                    |
|-----------------------------------------------------|--------------------------------------------------------------------------|----------------------------------------------------------------------------------------------------|-------------------------------------------------------------------------------------------------|-------------------------------------------------------------------|-------------------------------------------------|----------------------------------------------------------------------------------------------------|----------------------------------------------------------------------------------------------------|
| Rundung<br>Auf<br>Ab<br>Staufm.<br>0.05             | Pflichtigke<br>AHV-B<br>ALV-B<br>UVG-E<br>Steuer<br>13. Mo<br>weitere Al | eiten (Summe<br>asis (91000)<br>asis (91100)<br>Gasis (91500)<br>(92000)<br>onatslohn (91<br>ohängigkeitei | nbildung nach<br><u>K</u> TG-B<br>BV <u>G</u> -B<br><u>P</u> K-Ba<br><u>K</u> K-Ba<br>800)<br>n | )<br>Hasis (91600)<br>Hasis (91400)<br>Sis (91200)<br>Sis (91300) | Eigens<br>Ge<br>Bel<br>Ab:<br>Kuj<br>Nic<br>Abi | chaften<br>schützt (Sage standa<br>zug (-)<br>mulativ<br>cht Bechnen<br>rechnungsassistent<br>ttto | ard)<br>Hilfslohnart<br>Unsightbar<br>Immer Sjchtbar<br>Vorgabe<br>Leist. Dritter<br>Ausschluss Netto |
|                                                     |                                                                          |                                                                                                    | ~                                                                                               |                                                                   |                                                 |                                                                                                    |                                                                                                    |
| Berechnung Loł<br>Speichern 1<br>Einheit            | nblatt                                                                   |                                                                                                    | ~                                                                                               |                                                                   |                                                 |                                                                                                    | ^                                                                                                    |
| Berechnung Lof<br>Speichern 1<br>Einheit<br>V Korr. | nblatt                                                                   |                                                                                                    | ~                                                                                               |                                                                   |                                                 |                                                                                                    | ^<br>~                                                                                                |

(SE(1000)\*SA(11350))\*0.8-SB(11390)

# Achtung

Damit die Lohnartenformeln bearbeitet werden können, muss im Register Berechnung der jeweiligen Lohnart bei den Eigenschaften das Häkchen bei «Geschützt» herausgenommen werden.

| Eigenschaften          |                                  |
|------------------------|----------------------------------|
| Geschutzt (Sage standa | ardj                             |
| Betrag                 | <ul> <li>Hilfslohnart</li> </ul> |
| Abzug (-)              | 🗸 Unsichtbar                     |
| Kumulativ              | Immer Sichtbar                   |
| Nicht Rechnen          | Vorgabe                          |
| Abrechnungsassistent   | Leist. Dritter                   |
| Netto                  | Ausschluss Netto                 |
|                        |                                  |

#### Abrechnung der Kurzarbeit bei Monatslöhner

Die Abrechnung der Kurzarbeit erfolgt nun bei den betroffenen Mitarbeitern über die Vorerfassung.

Erfassen Sie die beiden Lohnarten 1000 – Ausfallstunden infolge KA/SW und 1010 – Karenztage KA/SW

| ereit              |          |                              |         |        |
|--------------------|----------|------------------------------|---------|--------|
| <u>V</u> orerfassu | ing   Ma | nuell Automatisch            |         |        |
| Lohnart            | Kürzel   | Bezeichnung                  | Einheit | Ansatz |
| 1000               | IMP      | Ausfallstunden infolge KA/SW | 40.00   | 0.0    |
| 1010               | IMP      | Karenztage KA/SW             | 1.00    | 0.0    |
|                    |          |                              |         |        |
|                    |          |                              |         |        |

Wechseln Sie anschliessend ins Register "Manuell" und berechnen Sie den Lohn.

| /orerfassur | ng <u>M</u> ar | nuell Automatisch                |          |          |           |
|-------------|----------------|----------------------------------|----------|----------|-----------|
| Lohnart     | Kürzel         | Bezeichnung                      | Einheit  | Ansatz   | Betrag    |
| 1010        | IMP            | Karenztage KA/SW                 | 1.00     |          |           |
| 1040        | IMP            | Soll-Stunden                     | 174.00   |          |           |
| 1050        | IMP.           | Ist-Stunden                      | 32.00    |          |           |
| 1301        | KA             | Arbeitstage / Jahr (100% Pens)   | 261.00   |          |           |
| 1302        | KA             | Ferientage / Jahr (100% Pens)    | 20.00    |          |           |
| 1303        | KA             | Feiertage / Jahr (100% Pens)     | 9.00     |          |           |
| 1304        | KA             | Präsenztage Jahr (100% Pens)     | 232.00   |          |           |
| 1305        | KA             | Präsenzstd. / Mt. (100% Pens)    | 154.6666 |          |           |
| 1306        | KA             | Durchschn, Arbeitsstd, / Tag     | 8.00     |          |           |
| 1320        | KA             | Anrechenbarer Stundenans, ML     | 35.0215  |          |           |
| 10000       | 100            | Monatslohn                       | 1.00     | 51000.00 | 51000.00  |
| 10120       | 101            | Lohnabzug KA/SW (ML)             | 40.00    | 35.0215  | -11400.88 |
| 10390       | 104            | Karenzzeit KA/SW (ML)            | 1.00     | 224.1379 | 224.15    |
| 10400       | 104            | ALV-Entsch. KA/SW (ML)           | 1.00     | 896.5396 | 896.55    |
| 50000       | 500            | BRUTTOLOHN                       | 4719.85  | 1.00     | 4'719.85  |
| 61000       | 610            | AHV-Beitrag                      | 5'000.00 | 0.0527   | -263.7    |
| 61200       | 612            | ALV-Beitrag                      | 5'000.00 | 0.011    | -55.00    |
| 61500       | 615            | NBUV-Beitrag                     | 5'000.00 | 0.017    | -85.00    |
| 64000       | 640            | BVG-Abzug (Fixabzug Betrag)      | 1.00     | 305.00   | -305.00   |
| connn       | con            | Mollawaskostonhoitraa GAM in CHE | 1.00     | 20.00    | 20.00     |

Mit der Lohnart 10120 wird zuerst die die Lohnreduktionen jeweils zu 100% abgezogen.

Der Betrag der Lohnart 10400 wird von der ALV übernommen.

Die Firma trägt den Betrag der Lohnart 10390.

Auf die Sozialversicherungen hat dies jedoch keine Auswirkungen und es muss nach wie vor auf dem "normalen" Lohn abgerechnet werden. Bestehen für die Firma keine Karenztage mehr, sieht die Lohnabrechnung wie folgt aus:

| <u>V</u> orerfassu | ng <u>M</u> ar | nuell Automatisch                |                    |           |           |
|--------------------|----------------|----------------------------------|--------------------|-----------|-----------|
| Lohnart            | Kürzel         | Bezeichnung                      | Einheit            | Ansatz    | Betrag    |
| 1040               | IMP            | Soll-Stunden                     | 174.00             |           |           |
| 1050               | IMP            | Ist-Stunden                      | 32.00              |           |           |
| 1301               | KA             | Arbeitstage / Jahr (100% Pens)   | 261.00             |           |           |
| 1302               | KA             | Ferientage / Jahr (100% Pens)    | 20.00              |           |           |
| 1303               | KA             | Feiertage / Jahr (100% Pens)     | 9.00               |           |           |
| 1304               | KA             | Präsenztage Jahr (100% Pens)     | 232.00             |           |           |
| 1305               | KA             | Präsenzstd. / Mt. (100% Pens)    | 154.6666           |           |           |
| 1306               | KA             | Durchschn. Arbeitsstd. / Tag     | 8.00               |           |           |
| 1320               | KA             | Anrechenbarer Stundenans. ML     | 35.0215            |           |           |
| 10000              | 100            | Monatslohn                       | 1.00               | 51000.00  | 51000.00  |
| 10120              | 101            | Lohnabzug KA/SW (ML)             | 40.00              | 35.0215   | -1/400.85 |
| 10400              | 104            | ALV-Entsch, KA/SW (ML)           | 1.00               | 1120.6896 | 1/120.70  |
| 50000              | 500            | BRUTTOLOHN                       | 4'719.85           | 1.00      | 4'719.85  |
| 61000              | 610            | AHV-Beitrag                      | 51000.00           | 0.0527    | -263.75   |
| 61200              | 612            | ALV-Beitrag                      | 51000.00           | 0.011     | -55.00    |
| 61500              | 615            | NBUV-Beitrag                     | 5'000.00           | 0.017     | -85.00    |
| 64000              | 640            | BVG-Abzug (Fixabzug Betrag)      | 1.00               | 305.00    | -305.00   |
| 68000              | 680            | Vollzugskostenbeitrag GAV in CHF | 1.00               | 20.00     | -20.00    |
| 80000              | 800            | NETTOLOHN                        | 3'991.10           | 1.00      | 3'991.10  |
| oennn              | ocn            | Überstundenselde                 | 20.00              |           |           |
| Berechnur          | ng löschen     | V2018 Vergleich                  | kein Vergleich 🛛 🗸 |           | Berechnen |

#### Abrechnung der Kurzarbeit bei Stundenlöhner

Erfassen Sie die beiden Lohnarten 1000 – Ausfallstunden infolge KA/SW und 1010 – Karenztage KA/SW sowie mit der Lohnart 11000 die durchschnittliche Anzahl Stunden in der Vorerfassung.

| ereit              |        |                              |         |        |  |
|--------------------|--------|------------------------------|---------|--------|--|
| <u>V</u> orerfassu | ng Ma  | nuell Automatisch            |         |        |  |
| Lohnart            | Kürzel | Bezeichnung                  | Einheit | Ansatz |  |
| 1000               | IMP    | Ausfallstunden infolge KA/SW | 40.00   | 0.00   |  |
| 1010               | IMP    | Karenztage KA/SW             | 1.00    | 0.00   |  |
| 11000              | 110    | Stundenlohn                  | 120.00  | 32.00  |  |

Bei den Stundenlöhnern wird mit der Lohnart der Lohnausfall zu 100% berechnet, welcher für die Sozialversicherungsbasen massgebend ist.

Mit den Lohnarten 11350 und 11395 wird die Entschädigung zu 80% gerechnet.

Die Firma trägt den Betrag der Lohnart 11390.

Der Betrag der Lohnart 11395 wird von der ALV übernommen.

Wechseln Sie anschliessend ins Register "Manuell" und berechnen Sie den Lohn.

| <u>V</u> orerfassur | ig <u>M</u> ar | uell Automatisch                 |          |         |           |         |
|---------------------|----------------|----------------------------------|----------|---------|-----------|---------|
| Lohnart             | Kürzel         | Bezeichnung                      | Einheit  | Ansatz  | Betrag    | 2019/03 |
| 1302                | KA             | Ferientage / Jahr (100% Pens)    | 25.00    |         |           |         |
| 1303                | KA             | Feiertage / Jahr (100% Pens)     | 9.00     |         |           |         |
| 1304                | KA             | Präsenztage Jahr (100% Pens)     | 228.00   |         |           |         |
| 1305                | KA             | Präsenzstd. / Mt. (100% Pens)    | 152.00   |         |           |         |
| 1306                | KA             | Durchschn, Arbeitsstd, / Tag     | 8.00     |         |           |         |
| 1321                | KA             | Anrechenbarer Stundenans, SL     | 36.77    |         |           |         |
| 11000               | 110            | Stundenlohn                      | 120.00   | 32.00   | 3'840.00  |         |
| 11350               | 110            | Lohnabzug KA/SW (SL)             | 40.00    | 36.77   | -1'470.80 |         |
| 11390               | 110            | Karenzzeit KA/SW (SL)            | 1.00     | 235.328 | 235.35    |         |
| 11395               | 110            | ALV-Entsch, KA/SW (SL)           | 1.00     | 941.29  | 941.30    |         |
| 50000               | 500            | BRUTTOLOHN                       | 3'545.85 | 1.00    | 3'545.85  |         |
| 61000               | 610            | AHV-Beitrag                      | 3'840.00 | 0.0512  | -196.80   |         |
| 61200               | 612            | ALV-Beitrag                      | 3'840.00 | 0.011   | -42.25    |         |
| 61500               | 615            | NBUV-Beitrag                     | 3'840.00 | 0.017   | -65.30    |         |
| 62200               | 622            | Quellensteuer (Fixabzug %)       | 3'545.85 | 0.087   | -308.50   |         |
| 64299               | 642            | BVG-Basisberechnung              | 870.80   | 1.00    | 870.80    |         |
| 64300               | 643            | BVG-Abzug (Tabellenabzug)        | 870.80   | 0.075   | -65.30    |         |
| 65100               | 651            | KTG-Abzug (Fixabzug %) Kat. 1    | 3'840.00 | 0.012   | -46.10    |         |
| 68000               | 680            | Vollzugskostenbeitrag GAV in CHF | 1.00     | 20.00   | -20.00    |         |
| 00000               | 000            | NETTOLOUM                        | 0001-00  | 1.00    | 2/001 ED  |         |

Die Sozialversicherungen werden vom ursprünglichen Lohn berechnet.

#### Formular – Abrechnung von Kurzarbeit

Hat die kantonale Amtsstelle einer Aufteilung des Betriebes in Betriebsabteilungen zugestimmt, so ist für jede bewilligte Abteilung eine Abrechnung einzureichen.

Gehen Sie zuerst über das Menü Extras-Definition-Kurzarbeitsstatistik.

Ersetzen Sie beim Feld 1120 bis 1150 mit den geänderten Lohnarten.

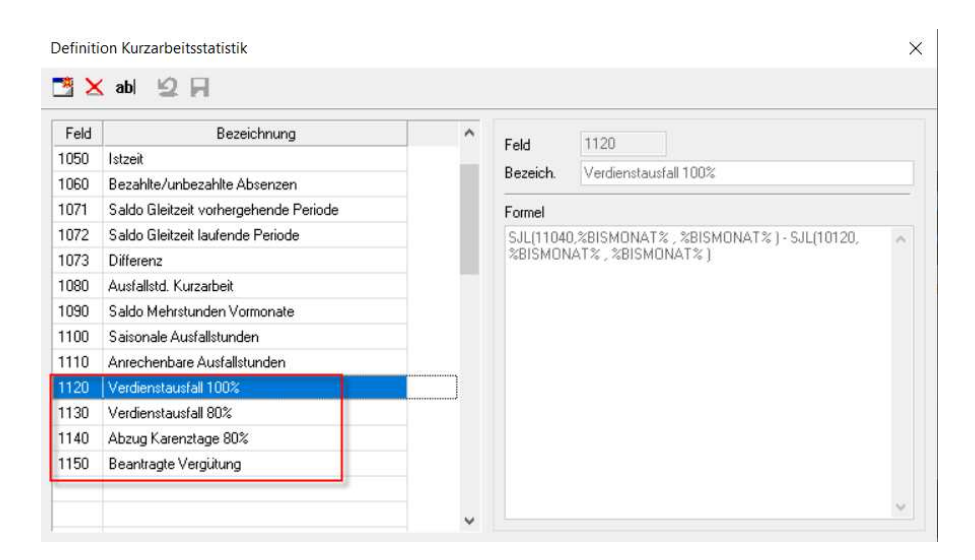

Danach können Sie über das Menü Auswertungen – Statistik – Kurzarbeitsstatistik, selektieren den Mitarbeiter und wählen unter Abrechnung «Kurzarbeitsentschädigung» an.

| Selektion Standard                             | I Zusatztext                                                   |           |
|------------------------------------------------|----------------------------------------------------------------|-----------|
| Von Pers Nr.                                   | 1004                                                           |           |
| Bis Pers Nr.                                   | 1004                                                           |           |
| Von Name                                       |                                                                |           |
| Bis Name                                       |                                                                |           |
| Von Monat                                      | 0                                                              |           |
| Bis Monat                                      | 0                                                              |           |
|                                                |                                                                |           |
| Abrechnung                                     | Kuzzebetsentschädig \vee                                       |           |
| Abrechnung                                     | Kuzarbetsentschädig 🤟                                          |           |
| Listenauswahl Eigen                            | Kurzarbetxentschädig v<br>e Listen / Sprache Definition        | 1         |
| Abrechnung<br>Listensuswahl Eigen<br>[Standard | Kuzzabetsentschädig V<br>e Listen / Sprache<br>Uiten / Sprache | n.<br>.te |

| Firm a<br>Sage Dem o<br>D 4, Platz 10                                                                 |                                     |                                       |                                              |             | Abrechnung von Kurzarbeit           |      |          |      |                              |                                    | Veri                               | Betreib / Betriebsabteilung<br>Verkauf<br>Abrechnungsperiode<br>03.2021<br>Beginn und/oder Ende der Kurzarbeit<br>17.03.2020 |                            |                           |                           |                         |  |
|----------------------------------------------------------------------------------------------------|-------------------------------------|---------------------------------------|----------------------------------------------|-------------|-------------------------------------|------|----------|------|------------------------------|------------------------------------|------------------------------------|----------------------------------------------------------------------------------------------------|----------------------------|---------------------------|---------------------------|-------------------------|--|
| 6039 Root Längenbold<br>Muster Markus<br>058 944 19 19<br>3216544, Raiffeisenbank Luzern, 6003 Luzern |                                     |                                       |                                              | 03.2        |                                     |      |          |      |                              |                                    |                                    |                                                                                                    |                            |                           |                           |                         |  |
|                                                                                                    |                                     |                                       |                                              | Beg<br>17.0 |                                     |      |          |      |                              |                                    |                                    |                                                                                                    |                            |                           |                           |                         |  |
| 1                                                                                                    | 2                                   | 3                                     | 4                                            | 5           | 6                                   | 7    | Gleitzei | t    | 8                            | 9                                  | 10                                 | 11                                                                                                    | 12                         | 13                        | 14                        | 15                      |  |
| SV-Nr.<br>Name Vorname                                                                                | annechen-<br>barer Sid<br>verdieret | vertragi.<br>wöchenti.<br>Atbeitszeit | Solution Abr<br>Periodia Inki.<br>Vorbutzieł | Istanik     | Bezahlte/<br>unbezahlte<br>Absenzen | a    | p        | 0    | Austali-<br>stunden<br>total | thalves<br>Metericis<br>Vicenzaide | Establishes<br>Ausfall-<br>Stunden | Arrischen-<br>bare Aue-<br>fall-S2d.                                                                                         | Verdienst-<br>ausfall 100% | Verdieret-<br>ausfall 80% | Abaug<br>Karenzage<br>80% | Beantragte<br>Vergütung |  |
| 758.4457.7841.28<br>Kraus Herbert                                                                     | 35.02                               | 40.00                                 | 174.00                                       | 32.00       | 0.00                                | 0.00 | 0.00     | 0.00 | 142.00                       | 0.00                               | 0.00                               | 142.00                                                                                                    | 1400.85                    | 1120.68                   | 224.15                    | 898.5                   |  |
| 756.4457.7841.28<br>Kraus Herbert                                                                     | 35.02                               | 40.00                                 | 174.00                                       | 32.00       | 0.00                                | 0.00 | 0.00     | 0.00 | 142.00                       | 0.00                               | 0.00                               | 142.00                                                                                                    | 1400.85                    | 1120.68                   | 224.15                    |                         |  |

#### 174.0C 0.00 142.0C 1400.85 896.55

#### TIPP

Der Lohnlauf muss zwingend in die Jahresdatei verbucht worden sein, damit auch der gewünschte Monat selektiert werden kann.

Die Kantone stellen allen Kunden eine Excel-Tabelle zur Verfügung.

#### Hinweis:

Die Auszahlung des 13. Monatslohn sollte dem Mitarbeiter durch die Kurzarbeit nicht gekürzt werden, da Sie als Arbeitgeber einen Anteil von der Arbeitslosenkasse erhalten.

# (Dies ist rechtlich nicht eindeutig geklärt. Aber die Empfehlungen gehen in diese Richtung)